# Windows 中搭建 FTP 服务器

为了方便学生传输数据,实验动物中心东区进行实验的电脑 可通过局域网 FTP 进行数据传输,师生可在自己实验室电脑中创 建一个属于自己的 FTP,即可在远程将数据直接传输到自己电脑 上,FTP 服务器搭建流程如下:

### 1、开启 FTP 服务功能

打开控制面板-程序-启用或关闭 windows 功能,会弹出 Windows 功能窗口,找到 Internet Information Services 选项,勾选 开启 FTP 服务和 Web 管理工具,点击确定之后,等待系统配置服 务器,结束后会提示更改成功。

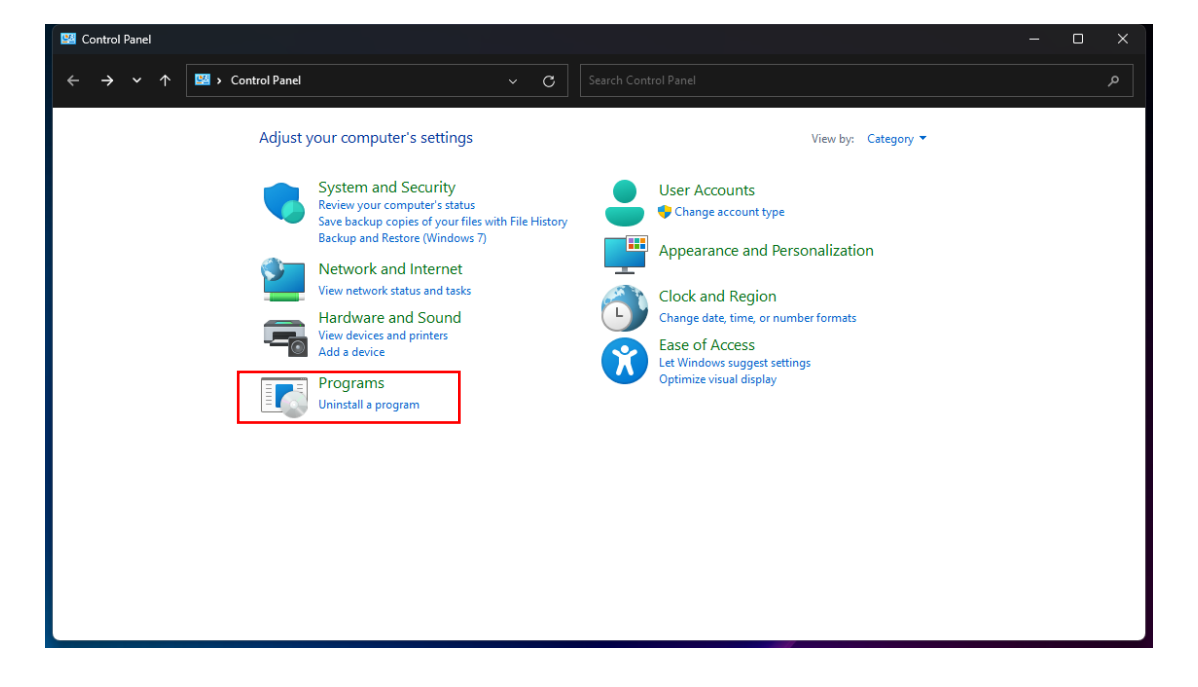

| 📧 Programs                                                                                                    |                                                                                                    | – o × |
|----------------------------------------------------------------------------------------------------|----------------------------------------------------------------------------------------------------|-------|
| $\leftarrow \rightarrow \checkmark \uparrow$ <b>II</b> > Control Panel                                                                                                    | Programs         ~         C         Search Control Panel                                                                                                    | م     |
| Control Panel Home<br>System and Security<br>Network and Internet<br>Hardware and Sound<br>• Programs<br>User Accounts<br>Appearance and<br>Personalization<br>Clock and Region<br>Ease of Access | Programs and Features<br>Junistall a program<br>Lange default settings for media or devices<br>ava (32-bit)<br>Windows Features on or off<br>To turn A feature on, select its check box. To turn a feature off, clear its<br>check box. A filled box means that only part of the feature is turned on.<br>Beneficial Box means that only part of the feature is turned on.<br>Beneficial Box means that only part of the feature is turned on the feature is turned on the two setwices the turned on the two setwices the turned on the turned on the turned on turned on the turned on turned on turned on turned on turned on turned on turned on turned on turned on turned on turned on turned on turned on turned on turned on turned on turned on turned on tur |       |

2、修改 Internet 属性

打开控制面板-网络和连接-Internet 选项-高级-设置-取消"使用被动 FTP(用于防火墙和 DSL 调制解调器的兼容)"。

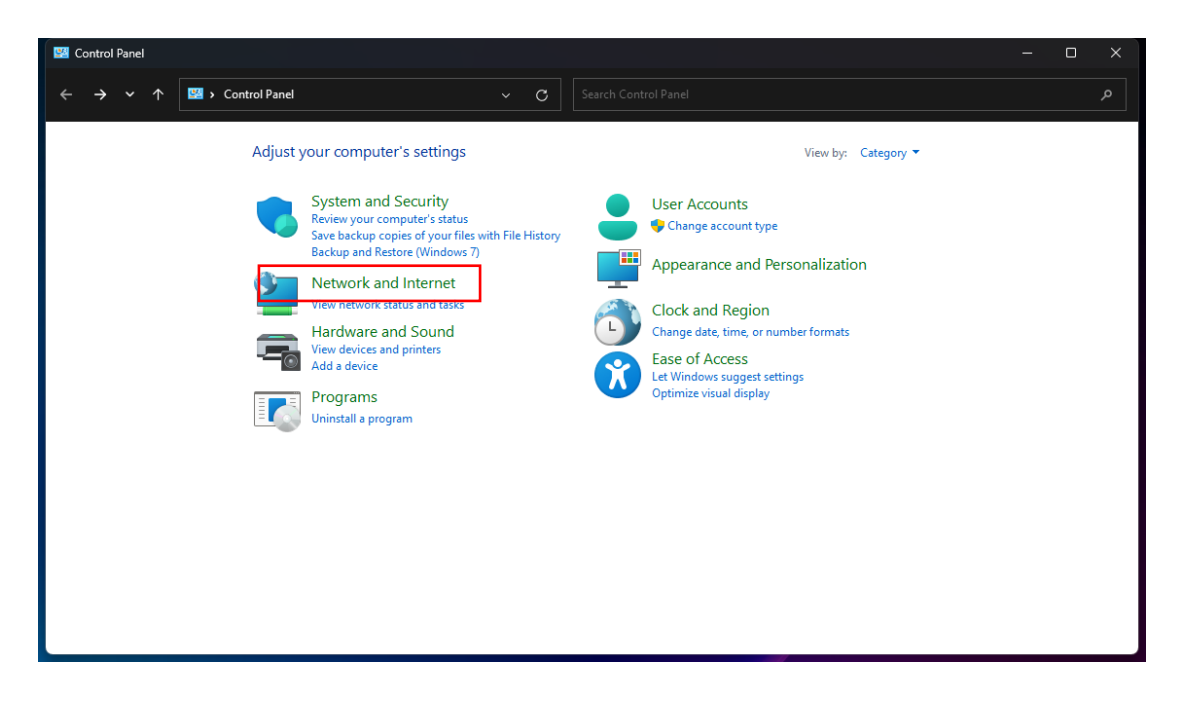

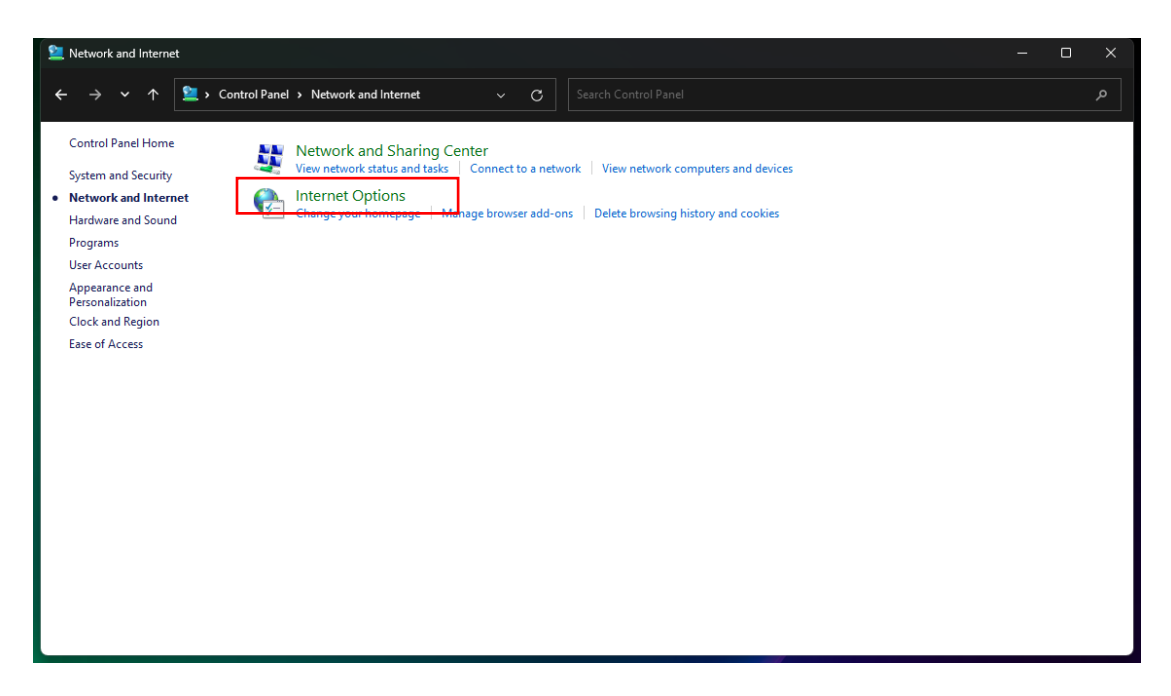

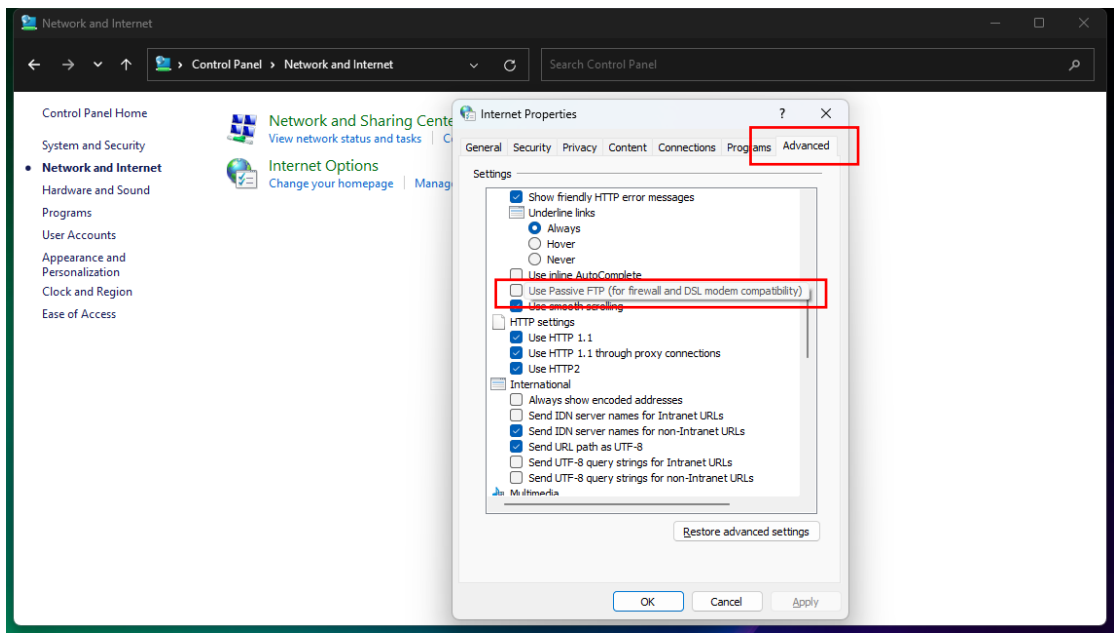

### 3、添加 FTP 站点

右键计算机选择管理打开计算机管理窗口,或右键开始菜单打 开计算机管理窗口,选择:计算机管理(本地)-服务和应用程序-Internet Information Services,选中右边展开的网站,右键网站,选 择添加 FTP 站点。

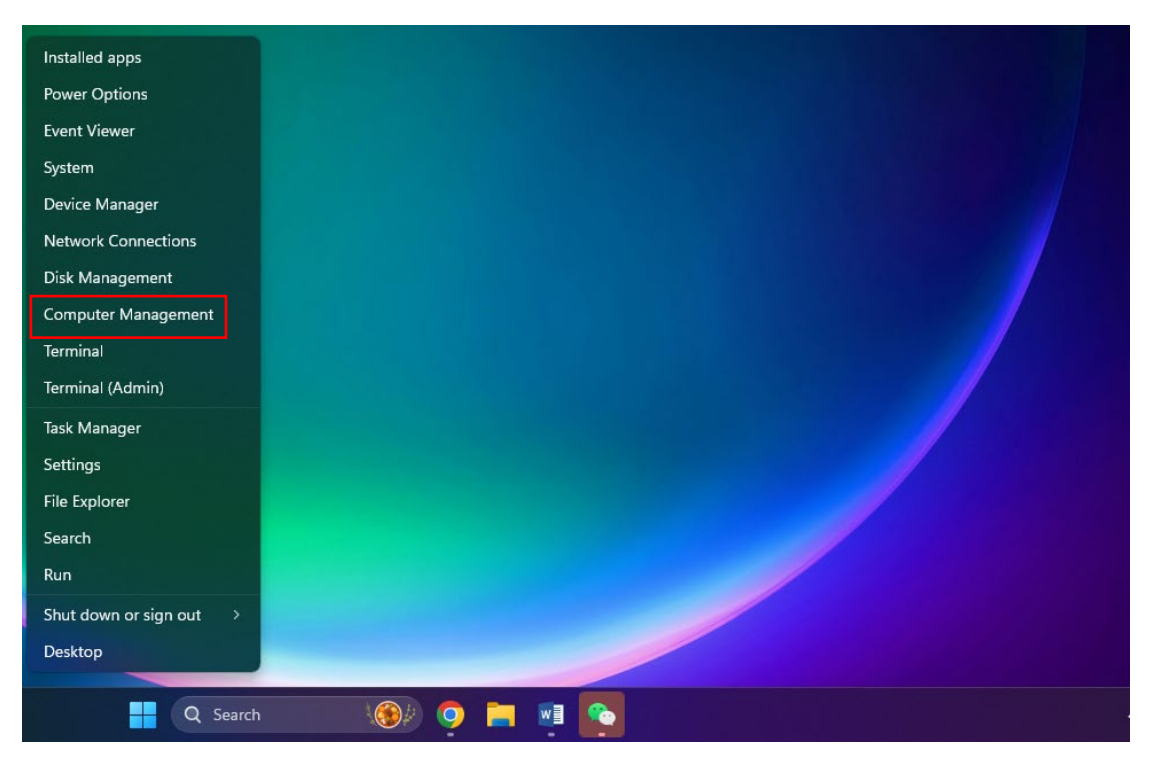

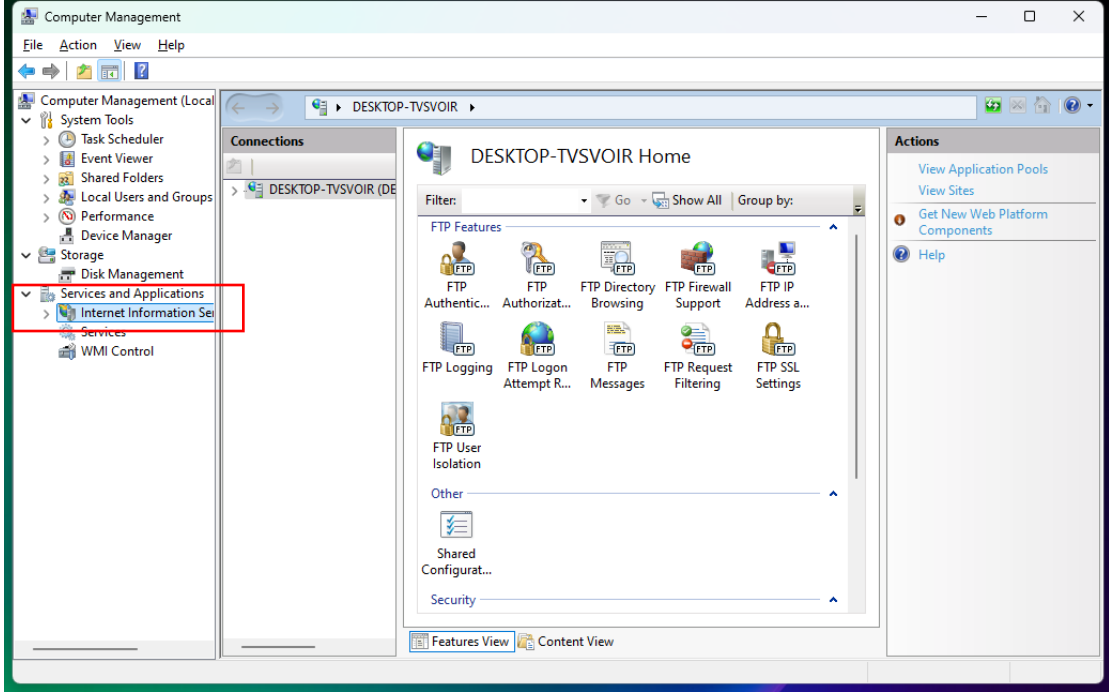

| File       Action       View       Help         Image: System Tools       Image: System Tools       Image: System Tools         Image: System Tools       Image: System Tools       Image: System Tools         Image: System Tools       Image: System Tools                                                                                                    | DESKTOP-TVSVOIR      Sites             | •                               | Actions                                 |
|----------------------------------------------------------------------------------------------------|----------------------------------------|---------------------------------|-----------------------------------------|
|                                                                                                    | DESKTOP-TVSVOIR > Sites      Sites     | •                               | Actions                                 |
| Computer Management (Local<br>System Tools<br>System Tools<br>Task Scheduler<br>Sig Event Viewer<br>Sig Shared Folders<br>Swe Local Users and Groups<br>No Performance                                                                                                    | DESKTOP-TVSVOIR > Sites      Sites     |                                 | Actions                                 |
| Solution Connections     Solution     Solution     S | OP-TVSVOIR (DE                         |                                 | Actions                                 |
| Solared Folders     McCal Users and Groups     No Performance                                                                                                    | OP-TVSVOIR (DE                         |                                 |                                         |
| > (N) Performance                                                                                                    | Plication Pools                        | 🕶 🐺 Go 👒 🕁 Show All 🛛 Group by: | Add Website Set Website Defaults        |
| Bevice Manager                                                                                                    | Add Website                            | ID Status Bindir                | g Add FTP Site<br>Set FTP Site Defaults |
| Storage  Disk Management  Solvies and Applications  Solvies  WMI Control                                                                                                    | Add FTP Site<br>Switch to Content View | Content View                    | Help                                    |

# 4、设置站点名称和 FTP 共享目录

站点名称自己命名, 该名称会显示再网站目录下, 物理路径 是 FTP 要共享的路径。

| E Computer Management                                                                                                    |                                                                                                   | - 🗆 X                                                                                |
|----------------------------------------------------------------------------------------------------|---------------------------------------------------------------------------------------------------|--------------------------------------------------------------------------------------|
| File Action View Help                                                                                                    |                                                                                                   |                                                                                      |
| Image: Computer Wanagement       File     Action     View     Help       Image: Computer Management (Lo       Image: Computer Management (Lo | Add FTP Site 7 ×  Site Information  FTP site name: MyFTP  Content Directory Physical path: E\Data | Add Website<br>Set Website Defaults<br>Add FTP Site<br>Set FTP Site Defaults<br>Help |
|                                                                                                    | Previous Next Finish Cancel                                                                       |                                                                                      |

## 5、IP地址和 SSL 设置

IP 地址为本机电脑地址,选择自启动 FTP 站点,开机后会自行启动 FTP,无需手动开启,SSL 选择无。

| Computer Management                                                                                                    |                                                                                                    | – 🗆 X                                                                 |
|----------------------------------------------------------------------------------------------------|----------------------------------------------------------------------------------------------------|-----------------------------------------------------------------------|
| File     Action     View     Help       Image: Second State     Image: Second State     Image: Second State       Image: Second State     Image: Second State     Image: Second State       Image: Second State     Image: Second State     Image: Second State       Image: Second State     Image: Second State     Image: Second State       Image: Second State     Image: Second State     Image: Second State       Image: Second State     Image: Second State     Image: Second State | Add FTP Site ? X                                                                                                    | ions                                                                  |
| <ul> <li>Shared Folders</li> <li>Shared Folders</li> <li>Local Users and Grou</li> <li>Performance</li> <li>Device Manager</li> <li>Storage</li> <li>Disk Management</li> <li>Storices and Application</li> <li>Services</li> <li>Services</li> <li>WMI Control</li> </ul>                                                                                                    | Binding     Port:       10.71.180.4     21       Enable Virtual Host Names:     Virtual Host (example: ftp.contoso.com): | Act Website Defaults<br>Add FTP Site<br>Set FTP Site Defaults<br>Help |
|                                                                                                    | Start FTP site automatically SSL No SSL Allow SSL Require SSL SSL Certificate: Not Selected View View                    |                                                                       |
|                                                                                                    | Previous Next Finish Cancel                                                                                              |                                                                       |

### 6、权限设置

选择基本,选择特殊用户,可用本机用户或新建新的用户 (用户可在 Local User and Groups 中查看或新建,切不可使用 Microsoft 等网络账户),选择读取和写入。

| 🛃 Computer Managem                                                                       | ant .                                        |   | - 0                       | ×   |
|------------------------------------------------------------------------------------------|----------------------------------------------|---|---------------------------|-----|
| File Action View I                                                                       | Add FTP Site ? ×                             | < |                           |     |
| 🗢 🄿 🖄 📰 👔                                                                                | Authentication and Authorization Information |   |                           |     |
| <ul> <li>Computer Managem</li> <li>System Tools</li> <li>Oracle Task Schedule</li> </ul> |                                              |   |                           | • 1 |
| <ul> <li>         Event Viewer</li></ul>                                                 | Authentication           Anonymous           |   | application Pools<br>ites |     |
| > 🔊 Performance<br>💾 Device Manag                                                        | Basic                                        |   | ew Web Platform<br>onents |     |
| <ul> <li>Storage</li> <li>Disk Managen</li> <li>Services and Appl</li> </ul>             | Authorization Allow access to:               |   |                           |     |
| > 🔰 Internet Inforn<br>🥋 Services                                                        | Specified users $\checkmark$                 |   |                           |     |
| i WMI Control                                                                            | xuliang                                      |   |                           |     |
|                                                                                          | Permissions C Read                           |   |                           |     |
|                                                                                          | ☑ Write                                      |   |                           |     |
|                                                                                          |                                              |   |                           |     |
|                                                                                          | Previous Next Einish Cancel                  |   |                           |     |
|                                                                                          |                                              |   |                           |     |

| langement Management                                                                 |               |           |                                                                                                    | -            |          |
|--------------------------------------------------------------------------------------|---------------|-----------|----------------------------------------------------------------------------------------------------|--------------|----------|
| <u>File Action View H</u> elp                                                        |               |           |                                                                                                    |              |          |
| 🗢 🄿 🙇 📰 🙆 📑 🛛                                                                        |               |           |                                                                                                    |              |          |
| Computer Management (Local                                                           | Name          | Full Name | Description                                                                                                    | Actions      |          |
| > (1) Task Scheduler                                                                 | Administrator |           | 管埋计算机(域)的内置帐户<br>系统管理的用户帐户                                                                                                    | Users        | <b>^</b> |
| > 🛃 Event Viewer                                                                     | Guest         |           | 系统官理的用户收户。<br>供来宾访问计算机或访问域的                                                                                                    | More Actions | •        |
| > Shared Folders                                                                     | T1            | TI        | Control of the second second |              |          |
| Users                                                                                | 🐺 T2          | T2        |                                                                                                    |              |          |
| Groups                                                                               | WDAGUtility   |           | 系统为 Windows Defender 应用…                                                                                                    |              |          |
| > N Performance Device Manager                                                       | - Kullang     |           |                                                                                                    |              |          |
| ✓ In Device Manager                                                                  |               |           |                                                                                                    |              |          |
| 📅 Disk Management                                                                    |               |           |                                                                                                    |              |          |
| <ul> <li>Services and Applications</li> <li>Internet Information Services</li> </ul> |               |           |                                                                                                    |              |          |
| Services                                                                             |               |           |                                                                                                    |              |          |
| 🗃 WMI Control                                                                        |               |           |                                                                                                    |              |          |
|                                                                                      |               |           |                                                                                                    |              |          |
|                                                                                      |               |           |                                                                                                    |              |          |
|                                                                                      |               |           |                                                                                                    |              |          |
|                                                                                      |               |           |                                                                                                    |              |          |
|                                                                                      |               |           |                                                                                                    |              |          |
|                                                                                      |               |           |                                                                                                    |              |          |
|                                                                                      |               |           |                                                                                                    |              |          |
|                                                                                      |               |           |                                                                                                    |              |          |
|                                                                                      |               |           |                                                                                                    |              |          |
|                                                                                      |               |           |                                                                                                    |              |          |
|                                                                                      |               |           |                                                                                                    |              |          |

#### 7、防火墙设置

打开控制面板-系统和安全-Windows Defender 防火墙-允许应 用或功能通过 Windows Defender 防火墙-更改设置-勾选 FTP 服 务,同时在允许其他应用中选择 svchost.exe。

|                                                                                                    | <br>· · |
|----------------------------------------------------------------------------------------------------|---------|
| $\leftrightarrow \rightarrow \checkmark \uparrow$ $\blacksquare \rightarrow$ Control Panel $\checkmark$ C                                                                                                    |         |
| Adjust your computer's settings       View by: Categor *         Image: System and Security:       Save by: Copies of your life with File Histor, Backup and Restore (Windows 7)         Image: Swstem And Internet       Sive network status and tasks         Image: Swstem And Sound Address       Pardware and Sound Yiew devices and printes Add a device         Image: Swstem And Internet View network status and tasks       Image: Swstem Add and the printes Add a device         Image: Swstem Add a device       Pardware and Sound Yiew devices and printes Add a device         Image: Swstem Add Printes       View devices and printes         Image: Swstem Add Printes       View devices and printes         Image: Swstem Add Printes       View devices and printes         Image: Swstem Add Printes       View devices and printes         Image: Swstem Add Printes       View devices and printes         Image: Swstem Add Printes       View devices and printes         Image: Swstem Add Printes       View devices and printes         Image: Swstem Add Printes       View devices and printes         Image: Swstem Add Printer Add Printer Printes       View devices and printes         Image: Swstem Add Printer Printer Printer Printer Printer Printer Printer Printer Printer Printer Printer Printer Printer Printer Printer Printer Printer Printer Printer Printer Printer Printer Printer Printer Printer Printer Printer Printer Printer Printer Printer Printer Printer Printer Printer Printer Pri |         |

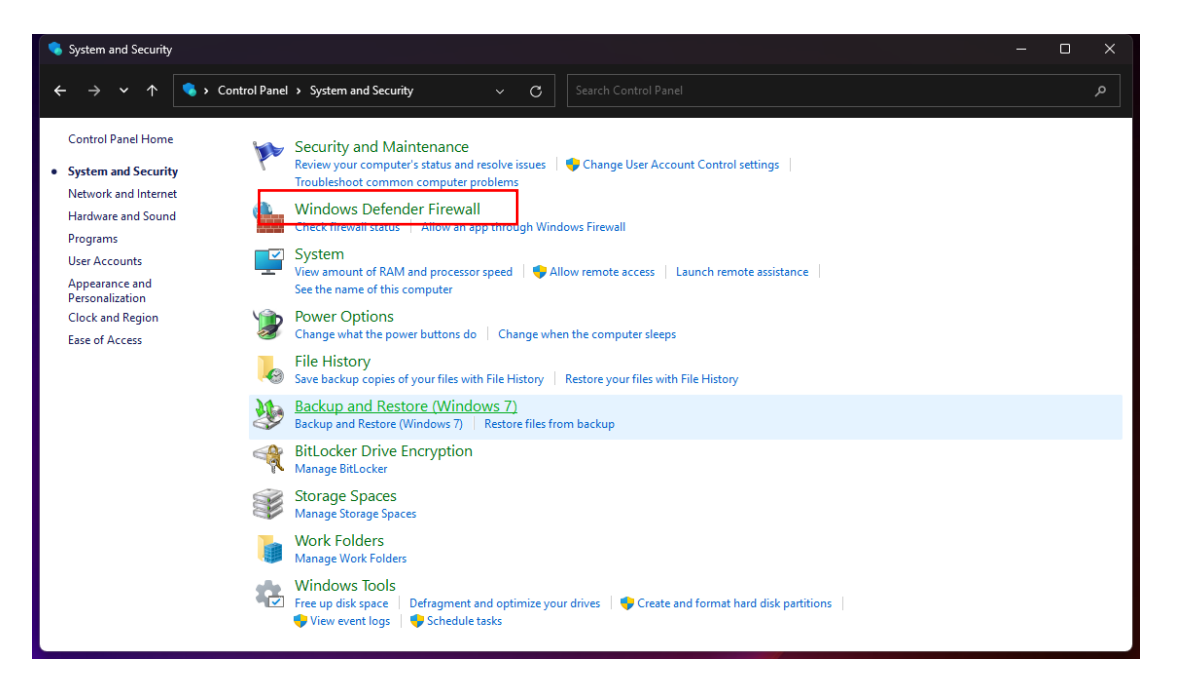

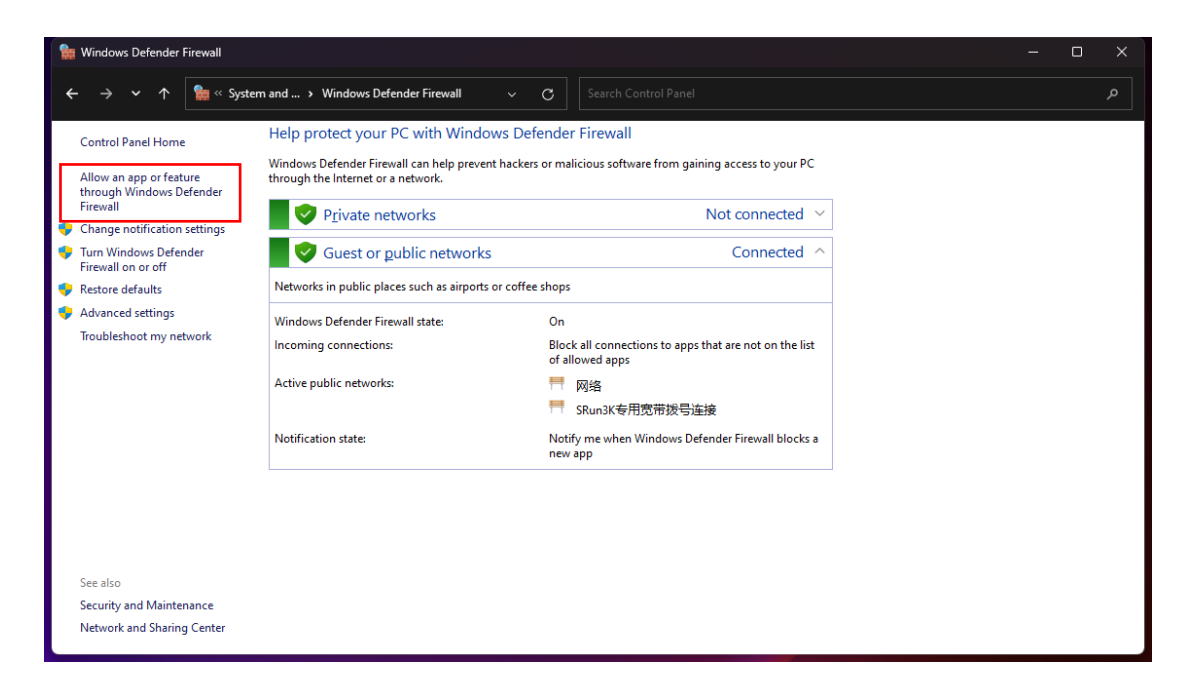

| Sent Allowed apps                                                                                           | - 0                                                         | × |
|----------------------------------------------------------------------------------------------------|-------------------------------------------------------------|---|
| $\leftarrow$ $\rightarrow$ $\checkmark$ $\uparrow$ 🏫 « Windows Defender Firewall $\Rightarrow$ Allowed apps | ∽ C Search Control Panel                                    |   |
| Allow apps to communic                                                                                      | nicate through Windows Defender Firewall                    |   |
| What are the risks of allowing an                                                                           | an app to communicate? Change settings                      |   |
| Allowed apps and features:                                                                                  |                                                             |   |
| Name<br>☑ File and Printer Sharing                                                                          | Private Public                                              |   |
| □ File and Printer Sharing ov<br>□ FTP Server<br>□ Remover and see                                          |                                                             |   |
| ⊠ google Chrome<br>☑ imagej                                                                                 |                                                             |   |
| ✓ Intel® Optane™ Memory     □ Internet Explorer     □/////////////////////////////////                      | ry and Storage Management 🗹 🗹                               |   |
| ☐ iscs service<br>☑ isms-4200,devicemanage<br>☑ isms-4200,devicemanage                                      | gement.c D D gement.s D D D D D D D D D D D D D D D D D D D |   |
| ☑ ivms-4200.topology.s                                                                                      | Detaijs Remove                                              |   |
|                                                                                                    | Allow another app                                           |   |
|                                                                                                    |                                                             |   |
|                                                                                                    | OK Cancel                                                   |   |

| Sea Allowed apps                                                  |                                                                                                    |                               |                          |                                       | – 🗆 X                 |
|-------------------------------------------------------------------|----------------------------------------------------------------------------------------------------|-------------------------------|--------------------------|---------------------------------------|-----------------------|
| $\leftarrow$ $\rightarrow$ $\checkmark$ $\uparrow$ 🕍 Windows Defe | ender Firew > Allowed apps $\sim$ C                                                                                    |                               |                          |                                       |                       |
| 🙀 Browse                                                          | Allow apps to<br>To add, change, or<br>What are the risks<br>Select the app you want to ad<br>isted, and then dick OK. | ld, or click Browse to find c | $\times$ one that is not | Change settings                       | ×                     |
| $\leftrightarrow \rightarrow \checkmark \uparrow$                 | → This PC → Local Disk (C:) → Windows → Sy                                                                             | ystem32                       |                          | <ul> <li>✓ C Search System</li> </ul> | <b>م</b> n32          |
| Organize 👻 New fold                                               |                                                                                                    |                               |                          |                                       | 目 - □ 😲               |
| 🔀 Videos 🖈                                                        | Name                                                                                                    | Date modified                 | Туре                     | Size                                  |                       |
| 2024-10                                                           | 🖶 spoolsv                                                                                                    | 5/30/2024 8:32 AM             | Application              | 904 KB                                |                       |
| Driver                                                            | SppExtComObj                                                                                                    | 8/14/2024 9:16 AM             | Application              | 576 KB                                |                       |
|                                                                   | 🔲 sppsvc                                                                                                    | 10/9/2024 8:59 AM             | Application              | 4,687 KB                              |                       |
| □ 设施维护                                                            | 🔲 srdelayed                                                                                                    | 5/7/2022 1:20 PM              | Application              | 36 KB                                 |                       |
| ▶ 耗材采购                                                            | SrTasks                                                                                                    | 5/7/2022 1:20 PM              | Application              | 76 KB                                 |                       |
|                                                                   | 💶 stordiag                                                                                                    | 5/30/2024 8:33 AM             | Application              | 176 KB                                |                       |
| > 🍼 坚果云                                                           | 💷 subst                                                                                                    | 5/7/2022 1:20 PM              | Application              | 36 KB                                 |                       |
| 🗸 📮 This PC                                                       | 🗉 svchost                                                                                                    | 5/7/2022 1:19 PM              | Application              | 79 KB                                 |                       |
| > 📩 Local Disk (C:)                                               | III sxstrace                                                                                                    | 10/27/2023 8:34 AM            | Application              | 60 KB                                 | 1                     |
|                                                                   | SyncAppvPublishingServer                                                                                               | 8/14/2024 9:17 AM             | Application              | 66 KB                                 |                       |
| > 四 本地磁盘 (D:)                                                     | SyncHost                                                                                                    | 5/7/2022 1:20 PM              | Application              | 68 KB                                 |                       |
| Filen                                                             | ame: svchost                                                                                                    |                               |                          | ~ Applications                        | (*.exe;*.com;*.icd) > |
|                                                                   |                                                                                                    |                               |                          | (                                     | Cancel                |
|                                                                   |                                                                                                    |                               |                          |                                       |                       |

7、测试和访问

在文件管理器中输入 ftp: //10.71.180.4(设置时使用的 IP 地址)-回车-输入账户和密码(设置时选择的用户名和密码)。

| 10.71.180.4                         | × +                                                              |                    | - 0 | ×       |
|-------------------------------------|------------------------------------------------------------------|--------------------|-----|---------|
| $\leftarrow \rightarrow \land \Box$ | ftp://10.71.180.4/                                               | Search 10.71.180.4 |     |         |
|                                     | ftp://10.71.180.4/                                               |                    |     | Details |
|                                     | \\10.71.180.1                                                    |                    |     |         |
|                                     | ftp://10.71.180.1/                                               |                    |     |         |
| 🗾 Gallery                           | ftp://10.71.180.2/                                               |                    |     |         |
| > 🚞 OneDrive                        | ftp://10.71.157.77/                                              |                    |     |         |
|                                     | ftp://10.71.157.249/                                             |                    |     |         |
| 🥅 Desktop 📌                         | ΕΛ                                                               |                    |     |         |
| 🛓 Downloads 🖈 🛛                     |                                                                  |                    |     |         |
| 📔 Documents 🖈                       | C:\Users\xuliang\Desktop\FileZilla_3.66.5_win64\FileZilla-3.66.5 |                    |     |         |
| 🔀 Pictures 📌                        | \\10.71.157.249                                                  |                    |     |         |
| 🚞 zhangxulianc្ 🖈                   |                                                                  |                    |     |         |
| 🕐 Music 🔹 🖈                         |                                                                  |                    |     |         |
| 🚺 Videos 🖈                          |                                                                  |                    |     |         |
| 2024-10                             |                                                                  |                    |     |         |
| 0 items                             |                                                                  |                    |     |         |

| , 10.71.180.4                         | × +                                                  |                                                                                                    |                        |
|---------------------------------------|------------------------------------------------------|----------------------------------------------------------------------------------------------------|------------------------|
| $\leftarrow$ $\rightarrow$ $\wedge$ x | ☐ > The Internet > 1                                 | 10.71.180.4                                                                                                    | Search 10.71.180.4 Q   |
|                                       |                                                      | 1∜ Sort ~ 8⊐ View ~ ····                                                                                                    | 📑 Details              |
| > 🧿 DAEMON Sync                       | Log On As                                            |                                                                                                    | ×                      |
| n Home                                | Either the serv<br>accepted.                         | ver does not allow anonymous logins or the e-mail address was i                                                                                                    | not                    |
| > CneDrive                            | FTP server:<br>User name:                            | 10.71.180.4<br>xuliang                                                                                                    |                        |
| 💷 Desktop 🖈                           | Password:                                            | •••                                                                                                    |                        |
|                                       | After you log o<br>FTP does not to<br>server. To pro | on, you can add this server to your Favorites and return to it exencrypt or encode passwords or data before sending them to the text the security of your passwords and data, use WebDAV insomously Save password | asily.<br>ne<br>stead. |
| 🕐 Music 🛛 🖈<br>💌 Videos 🔹 🖈           |                                                      | Log On Cancel                                                                                                    |                        |
| 36 items                              |                                                      |                                                                                                    |                        |

有时进入时可能不会提示输入用户名和密码,可在窗口右键 选择登录,会出现用户名和密码登录窗口。

| 10.71.180.4                             | ×   |                  |                                 |                  |                    | - 0   | ×    |
|-----------------------------------------|-----|------------------|---------------------------------|------------------|--------------------|-------|------|
| $\leftarrow \rightarrow \uparrow$       | C 🖵 | > The Internet > | 10.71.180.4                     |                  | Search 10.71.180.4 |       | Q    |
| 🕀 New ~                                 |     |                  | ∿ Sort ~ 8= View ~              |                  |                    | 🕕 Det | ails |
| > 🧿 DAEMON Sync                         |     |                  | This                            | folder is empty. |                    |       |      |
| Gallery                                 |     |                  | View<br>Sort by<br>Group by     |                  |                    |       |      |
| I Desktop ≉<br>↓ Downloads ≉            |     |                  | Refresh<br>Paste<br>Undo Rename | Ctrl+Z           |                    |       |      |
| Documents *                             |     |                  | Login As<br>New                 |                  |                    |       |      |
| 🧾 zhangxulian <u>c</u> 🖈<br>🕖 Music 🛛 🖈 |     |                  | Properties                      |                  |                    |       |      |
| 🔛 Videos 🖈                              |     |                  |                                 |                  |                    |       |      |
| 0 items                                 |     |                  |                                 |                  |                    |       |      |

如果在笔记本上创建的 FTP,由于无线网络等原因导致的访问不稳定问题,可以使用第三方 FTP 客户端(FileZilla)进行访问,操作十分方便,